### CARTA DI IDENTITA' ELETTRONICA - GUIDA PER LA PRENOTAZIONE ONLINE

Altamura è uno dei Comuni che ha attivato il servizio di prenotazione per il rilascio della carta di identità elettronica e, pertanto, è possibile usufruire del servizio esclusivamente su appuntamento.

Ciascun cittadino che lo desidera, può prenotare un appuntamento per la presentazione della domanda di rilascio, registrandosi con Username e Password o Spid.

Ogni cittadino può inserire appuntamenti per sé stesso e per suoi familiari, fino a un massimo di cinque appuntamenti (il genitore deve prenotare per il minore).

Inserito l'appuntamento, il sistema Agenda CIE rilascia una ricevuta da stampare, o esibire anche tramite smartphone, all'operatore comunale il giorno della presentazione della richiesta.

La ricevuta, congiuntamente all'appuntamento sul calendario, è altresì recapitata all'indirizzo email indicato dal cittadino al momento della registrazione.

Di seguito i vari passaggi da fare sulla piattaforma ministeriale raggiungibile al seguente indirizzo:

https://www.prenotazionicie.interno.gov.it/

Nella Home Page bisognerà cliccare su "Cittadini" (cfr Immagine 1).

#### Immagine 1

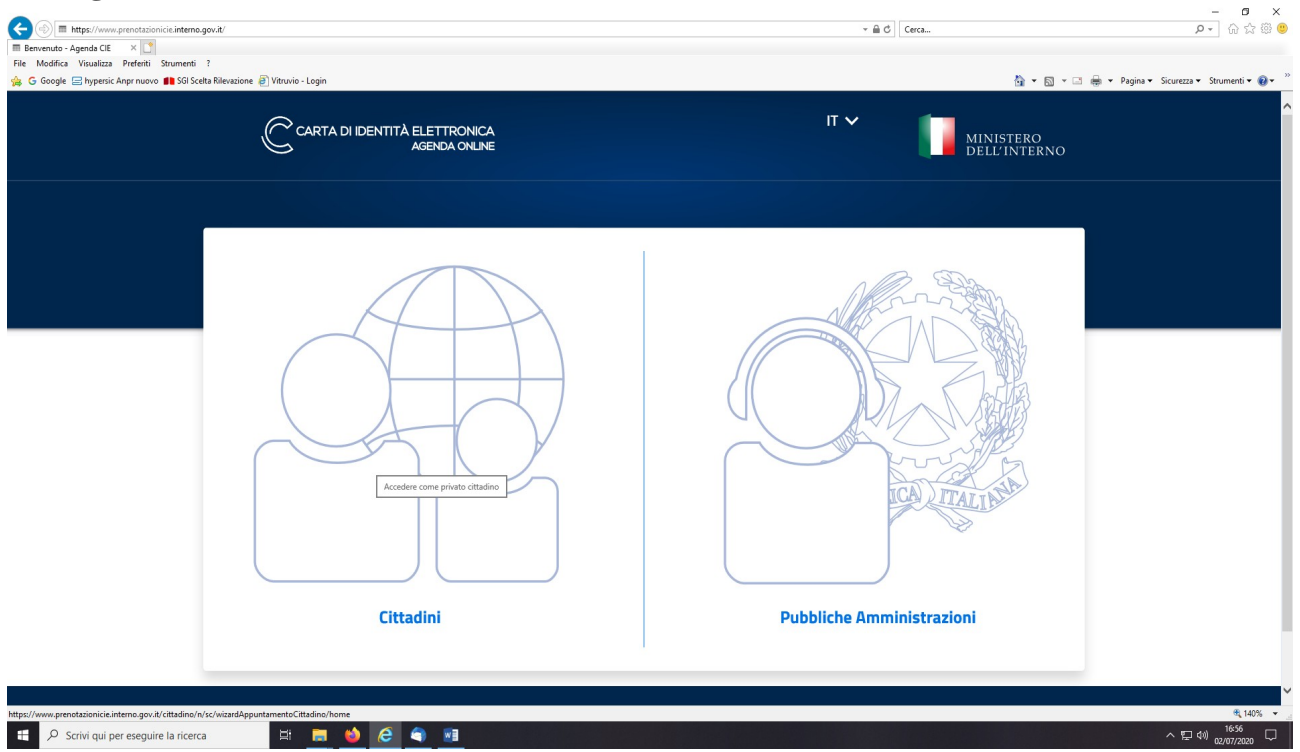

Nella pagina successiva (cfr Immagine 2) è necessario selezionare dal menù a tendina il motivo della richiesta (rinnovo, furto, minori ecc.) ed inserire i dati anagrafici della persona a cui sarà rilasciata la carta (i genitori che fanno la prenotazione devono inserire i dati del minore).

Dopo aver inserito i dati anagrafici, incluso il comune di residenza, è necessario cliccare sul quadratino del reCaptcha. Solo dopo aver compilato tutti i campi obbligatori si potrà cliccare sul tasto continua a fondo pagina.

| Immagine 2 |                                                             |                                                                                           |                    |                                       |   |
|------------|-------------------------------------------------------------|-------------------------------------------------------------------------------------------|--------------------|---------------------------------------|---|
| C          | RTA DI IDENTITÀ ELETTRONICA<br>AGENDA CNLINE                |                                                                                           | Nuovo appuntamento | Accedi   IT~ MINISTERO<br>DELL'INTERN | 0 |
|            | SCEGLI IL COMUNE                                            |                                                                                           | SCEGLI DATA E ORA  | SCEGLI COME RITIRARE                  |   |
|            | Prenota un app<br>Per richiedere una nuova Carta            | <b>untamento in comune</b><br>d'identità segui le indicazioni e completa il flusso di pre | notazione.         |                                       |   |
|            | Rinnovo                                                     | ~                                                                                         |                    |                                       |   |
|            | Nome del richiedente *<br>MARIO                             | ~                                                                                         |                    |                                       |   |
|            | Cognome del richiedente * ROSSI                             | ~                                                                                         |                    |                                       |   |
|            | Inserisci il codice fiscale di chi rich<br>RSSMR076R02A225Y | ilede II documento *                                                                      |                    |                                       |   |
|            | Inserisci il Comune di residenza d                          | chi richiede il documento *                                                               |                    |                                       |   |
|            | Lingua per ricevuta appuntament<br>Italiano                 | o e notifiche *                                                                           |                    |                                       |   |
|            | Dove si vuole richiedere ii di                              | ocumento?<br>Altro comune                                                                 |                    |                                       |   |
|            | Ven sone un robet                                           | INCAPTOR.<br>Manay - Second                                                               |                    |                                       |   |
|            | (*) campo obbligatorio                                      |                                                                                           |                    |                                       |   |
|            | Continua                                                    |                                                                                           |                    |                                       |   |

Nella schermata successiva (cfr Immagine 3) sarà necessario scegliere la data e l'ora preferita e successivamente cliccare su continua.

|       |                         |                     | Sede<br>SERVIZI DEMOGRAFICI 🗸 |              |             |               | SCEGLI DATA E ORA |                                     | SCEGLI COME RITIRARE    |                            |  |
|-------|-------------------------|---------------------|-------------------------------|--------------|-------------|---------------|-------------------|-------------------------------------|-------------------------|----------------------------|--|
|       |                         |                     | JERVIZ                        | DEMOG        | NALICI-     |               |                   |                                     |                         |                            |  |
| 6     | ogli li                 | a datu              |                               | raria        |             |               |                   |                                     |                         |                            |  |
| 50    | egii i                  | d Udla              | aero                          | rario        |             |               |                   |                                     |                         |                            |  |
| Scegl | i la data e<br>o Comune | : l'orario che<br>e | e preferisci                  | , sulla base | e della dis | sponibilită d | della sede ch     | nai scelto. Se le date proposte nor | i ti soddisfano puoi ti | ornare indietro e cambiare |  |
| 5000  | o comane                |                     |                               |              |             |               |                   |                                     |                         |                            |  |
| Sele  | ziona un                | a data dis          | ponibile                      |              |             |               |                   | Seleziona un orario dispon          | bile                    |                            |  |
| _     |                         |                     |                               |              |             |               |                   |                                     |                         |                            |  |
|       | <                       |                     | LUGLIO 2020                   |              | >           |               |                   |                                     |                         |                            |  |
|       | LU                      | MA                  | ME                            | GI           | VE          | SA            | DO                | 08:00                               | 13:00                   | 18:00                      |  |
|       | 29                      | 30                  | 1                             | 2            | 3           | 4             | 5                 | 09:00                               | 14:00                   | 19:00                      |  |
|       | 6                       | 7                   | 8                             | 9            | 10          | 11            | 12                | 10:00                               | 15:00                   | 20:00                      |  |
|       | 13                      | 14                  | 15                            | 16           | 17          | 18            | 19                | 11:00                               | 16:00                   |                            |  |
|       | 20                      | 21                  | 22                            | 23           | 24          | 25            | 26                | 12:00                               | 17:00                   |                            |  |
|       | 27                      | 28                  | 29                            | 30           | 31          | 1             | 2                 |                                     |                         |                            |  |
|       | 3                       | 4                   | 5                             | Ь            | /           | 8             | 9                 |                                     |                         |                            |  |
|       |                         |                     |                               |              |             |               |                   |                                     |                         |                            |  |
|       |                         |                     |                               |              |             |               |                   |                                     |                         |                            |  |
|       |                         | Indiatro            |                               |              |             | Continuo      |                   |                                     |                         |                            |  |

Nella pagina successiva (cfr Immagine 4) selezionare Ritiro in Comune o Spedizione via Posta ed indicare l'indirizzo preferito (è possibile indicare anche un indirizzo di un terzo comune). Infine, cliccare su "Accedi per salvare l'appuntamento". <u>Immagine 4</u>

| Comune<br>ODERZO 🗸 |                                                                 | 5ede<br>MUNICIPIO - VIA G. GA 🗸                                          | Data e ora<br>11/12/2020 ALLE 09:00 ✓                |              | SCEGLI COME RITIRA            | RE |
|--------------------|-----------------------------------------------------------------|--------------------------------------------------------------------------|------------------------------------------------------|--------------|-------------------------------|----|
|                    | Scegli la modal<br>Selezionando la modalità di riti             | <b>ità di ritiro</b><br>ro potrai scegliere se ricevere il documento viz | . Posta o ritirarlo direttamente nella si            | ede del Cc   | omune precedentemente scelta. |    |
|                    | Ritiro in Comune     Riceveral un avviso quando il doc          | umento sarà pronto per il ritiro nella stessa sede dove lo h             | ai richiesto.                                        |              |                               |    |
|                    | Spedizione via Posta<br>Inserisci l'indirizzo per ricevere il e | locumento direttamente dove preferisci; nello step succes                | sivo potrai specificare gli estrerni di un eventuale | e delegato a | l ritire.                     |    |
|                    | Indirizzo *                                                     |                                                                          | Numero civico *                                      | ~            | CAP *                         |    |
|                    | Città *                                                         |                                                                          |                                                      | ~            | Provincia *                   |    |
|                    | Scala/Interno                                                   |                                                                          |                                                      |              |                               |    |
|                    | (*) campo obbligatorio                                          |                                                                          |                                                      |              |                               |    |
|                    | Indietro                                                        | Accedi per salvare                                                       | l'appuntamento                                       |              |                               |    |
|                    |                                                                 |                                                                          |                                                      |              |                               |    |

### Immagine 3

La procedura non è terminata, infatti, per confermare l'appuntamento è necessario autenticarsi con una delle seguenti modalità (cfr Immagine 5).

- 1) Con SPID;
- 2) Con codice fiscale e password, nel caso in passato si abbia già utilizzato in passato la piattaforma ministeriale di prenotazione;
- 3) Registrandosi nel caso di primo utilizzo della piattaforma.

Pertanto, non è necessario essere in possesso di una identità digitale (SPID)!

E' sufficiente una semplice registrazione.

#### **Immagine 5**

| (a) (a) https://www.prenotazionicie.in/     (b) (b) https://www.prenotazionicie.in/     (b) (b) (b) (b) (b) (b) (b) (b) (b) | terno.gov.it/cittadino/n/sc/loginCittadino/sceltaLogin                                                                                                    | ~ ≜ ♂][Cerca.,                                                                                                    | × ロ -<br>シー ① 公 ⑫ ③ |
|----------------------------------------------------------------------------------------------------|----------------------------------------------------------------------------------------------------|----------------------------------------------------------------------------------------------------|---------------------|
|                                                                                                    |                                                                                                    | Nuovo appuntamento Accedi   IT 🗸 🚺 MINISTERC<br>DELL'INTE                                                                                                    | RNO                 |
|                                                                                                    | Login<br>Sp.2<br>DPD ë i sistema unico di accesso ai servizi online<br>dela Pubblica Amministrazione. Se hai già<br>unidentità digitale SPID, accedi con le tue<br>credenziali. Se non hai ancora SPID, richiedilo ad<br>uno dei gestori.<br>De Teta con SPID<br>Non hai Spid? Scopri di pit. | Hai già un account?         Codice Fiscale         Password         Image: Image: |                     |
| Privacy Cooki                                                                                                    | es realizzato da Po                                                                                                    |                                                                                                    | 1730                |
| P Scrivi qui per eseguire la ri                                                                                             | icerca 🕂 🗖 🔮 🥔 🖉 📲                                                                                                    |                                                                                                    | ^ 뛷 卿 02/07/2020 ↓  |

Nella schermata di registrazione (cfr Immagine 6) sarà necessario reinserire i dati anagrafici (codice fiscale, nome, cognome, comune di residenza e domicilio) oltre che email e numero di telefono.

La password deve avere una lunghezza minima di 10 caratteri e deve rispettare almeno 4 delle seguenti regole:

- Almeno una lettera maiuscola (A-Z);
- Almeno una lettera minuscola (a-z);
- Almeno un numero (0-9);
- Almeno 1 carattere speciale;
- Non può contenere più di 2 caratteri uguali consecutivi.

#### Esempio di password: Altamura20\*

L'appuntamento viene registrato e confermato solo se il sistema genera il codice di prenotazione con la data e l'ora esatta dell'appuntamento.

# Immagine 6

| - mintepastiminis | irenotazionicie.interno.gov.it/ c | ittadino/n/sc/loginCittadino/registra | one                                                  | 1000                      | ✓        | Q • G 容 6 |
|-------------------|-----------------------------------|---------------------------------------|------------------------------------------------------|---------------------------|----------|-----------|
| jin - Agenda CIE  | 🧭 ANPR                            | Ricerca                               | 📑 La procedura di primo accesso 🔲 Login - Agenda Cli | e x 🖸                     |          |           |
|                   |                                   |                                       |                                                      |                           |          |           |
|                   |                                   |                                       | Pegistrazione                                        |                           |          |           |
|                   |                                   |                                       | Registrazione                                        |                           |          |           |
|                   |                                   |                                       | Codice flocale *                                     |                           |          |           |
|                   |                                   |                                       | BNU/INO/6K02A2251                                    | <u> </u>                  |          |           |
|                   |                                   |                                       | Nome *                                               | Cognome *                 |          |           |
|                   |                                   |                                       | MARIO                                                | BIANCHI                   | <b>/</b> |           |
|                   |                                   |                                       | Comune residenza *                                   | Comune domicilio *        |          |           |
|                   |                                   |                                       | ALTAMURA                                             | ✓ ALTAMURA                | ~        |           |
|                   |                                   |                                       | F-mail *                                             | Conforma e-mail *         |          |           |
|                   |                                   |                                       | mario.bianchi@gmail.com                              | ✓ mario.bianchi@gmail.com | ~        |           |
|                   |                                   |                                       |                                                      |                           |          |           |
|                   |                                   |                                       | Telefons *                                           | Altro talafono            |          |           |
|                   |                                   |                                       |                                                      | <u> </u>                  |          |           |
|                   |                                   |                                       | Password *                                           | Conferma password *       |          |           |
|                   |                                   |                                       |                                                      | <u> </u>                  | <b>V</b> |           |
|                   |                                   |                                       | Domanda segreta "                                    |                           |          |           |
|                   |                                   |                                       | Qual è la tua squadra del cuore?                     |                           |          |           |
|                   |                                   |                                       | Risposta segreta "                                   |                           |          |           |
|                   |                                   |                                       | Milan                                                |                           | ~        |           |
|                   |                                   |                                       |                                                      |                           |          |           |
|                   |                                   |                                       | Ungua per ricevata appuntamento e neofiche "         |                           | ~        |           |
|                   |                                   |                                       |                                                      |                           |          |           |
|                   |                                   |                                       |                                                      |                           |          |           |
|                   |                                   |                                       | 🗸 Non sono un robot 🖉                                |                           |          |           |
|                   |                                   |                                       | NGATONA<br>Prisage-Service                           |                           |          |           |
|                   |                                   |                                       | (I) come abbilitation                                |                           |          |           |
|                   |                                   |                                       | () campo oboligacono                                 |                           |          |           |
|                   |                                   |                                       | Annula Conforma                                      |                           |          |           |
|                   |                                   |                                       | CONTRACT                                             |                           |          |           |
|                   |                                   |                                       |                                                      |                           |          |           |
|                   |                                   |                                       | malimato da Dolma                                    |                           |          |           |

Dopo aver letto e confermato l'informativa privacy, il sistema propone il riepilogo della prenotazione (cfr Immagine 7).

Solo ora si ha la certezza di aver fissato un appuntamento. In questa fase, al fine di snellire le procedure allo sportello, sarà anche possibile caricare la foto in formato digitale.

# Immagine 7

| Agenda CIE | ANPR .       | Ricerca  | La procedura di primo accesso A Gestione Appuntamento X                                                                                                    | •                                                                                                    |  |
|------------|--------------|----------|----------------------------------------------------------------------------------------------------|----------------------------------------------------------------------------------------------------|--|
| ngenda ele | South States | , neeres | Dissilare experience 22/07/2020-lle 12/00                                                                                                    |                                                                                                    |  |
|            |              |          | Riepilogo appuntamento: 23/07/2020 alle 12:00                                                                                                    |                                                                                                    |  |
|            |              |          | Que par traderi la tarchietta di agratamento di al tata ministra d'orcura ralecendo.                                                                                                    |                                                                                                    |  |
|            |              |          |                                                                                                    |                                                                                                    |  |
|            |              |          | Canadia Mercilian                                                                                                    |                                                                                                    |  |
|            |              |          |                                                                                                    |                                                                                                    |  |
|            |              |          | Uses to mail di conferma è stata instata instata affindi isan maria bianchi@genat.came.                                                                                                    |                                                                                                    |  |
|            |              |          | Se vaci i redificare le internacioni di contatto del richiedente dell'apportamento                                                                                                    |                                                                                                    |  |
|            |              |          | ritera qui                                                                                                    |                                                                                                    |  |
|            |              |          | a gravita de la apparación en en esta de presade da la esta de presade da la esta de la activitada de la<br>estaregia della risporta.                                                                                                    |                                                                                                    |  |
|            |              |          |                                                                                                    |                                                                                                    |  |
|            |              |          | Server Replays                                                                                                    |                                                                                                    |  |
|            |              |          | Riduci i tempi allo sportello                                                                                                    |                                                                                                    |  |
|            |              |          | Da ogg pasi effettaan akuns operatori che senderante la ritheata (el decarerete arcena più seltos.                                                                                                    |                                                                                                    |  |
|            |              |          | · · · · · · · · · · · · · · · · · · ·                                                                                                    |                                                                                                    |  |
|            |              |          | POTOTESSERA POGAMENTO                                                                                                    |                                                                                                    |  |
|            |              |          | Seri giù in prosvenor di cara foto calatto ca documenta P Caricala con, non Umporto de sug<br>docrat portaria con te il giorno dell'appartemento. documento                                                                                                    | ani per l'Ispo d'ideamento intrinstro è indicato antici e<br>alto direttornezte alle sportalio il granno |  |
|            |              |          | def opporte ver                                                                                                    | bij, sam serste in madacitelij preventer dat Comprese.                                                   |  |
|            |              |          | Fototessera da allegare<br>Menane 50/10 C                                                                                                    | da pagaro                                                                                                |  |
|            |              |          | induit in the second second se       | Britis d'un préveria e i cérets finai, extremest dal Comune                                              |  |
|            |              |          | Garlos 95,79.6                                                                                                    |                                                                                                    |  |
|            |              |          |                                                                                                    |                                                                                                    |  |
|            |              |          |                                                                                                    |                                                                                                    |  |
|            |              |          | MODELLA DI RITIRO                                                                                                    |                                                                                                    |  |
|            |              |          | I for seart to di viti sure il alaccimenta sua Posta.                                                                                                    |                                                                                                    |  |
|            |              |          | Indirect Networking Cap Cold<br>VALMANTERA 100 70602 Autom                                                                                                    | Solarbarra                                                                                               |  |
|            |              |          |                                                                                                    |                                                                                                    |  |
|            |              |          | Marthus                                                                                                    |                                                                                                    |  |
|            |              |          |                                                                                                    |                                                                                                    |  |
|            |              |          | DELEGA PER INTRO DOCUMENTO                                                                                                    |                                                                                                    |  |
|            |              |          | Hardbaugens di indicare un delegato che ritti i docarevento? 🛞 Reconsidiage                                                                                                    | String                                                                                                   |  |
|            |              |          | 10.05                                                                                                    |                                                                                                    |  |
|            |              |          |                                                                                                    |                                                                                                    |  |
|            |              |          |                                                                                                    |                                                                                                    |  |
|            |              |          | Donazione di organi e tessuti<br>Dal 2012 i Constitutato di Autorna nutri disenti su mentrante e delle di havanne di adorbi sulle de                                                                                                    | sarina di mani e baschi dai cibadro manimumi al                                                          |  |
|            |              |          | man ente del rissais a del rissaus della carta di identità. Decidere di divertare danatare ecci è solo un ger                                                                                                    | Arz di sedarività, le dessatteri d'organi si traducana in.                                               |  |
|            |              |          | Other 60.000 regret (reported)                                                                                                    |                                                                                                    |  |
|            |              |          | Crist 1400 donatar is cigan cign array     Crist®14000 pasterit in initial atheau per risewer un trapiento di organi                                                                                                    |                                                                                                    |  |
|            |              |          | Due maggint information clean qui                                                                                                    |                                                                                                    |  |
|            |              |          |                                                                                                    |                                                                                                    |  |
|            |              |          | Cosa devi portare con te                                                                                                    |                                                                                                    |  |
|            |              |          |                                                                                                    | S.                                                                                                    |  |
|            |              |          | <ul> <li>Exception in the second or the second performance in the second performance in the second residue in the second or the second second sec</li></ul> |                                                                                                    |  |
|            |              |          | <ul> <li>La factatemente informatio cartasses, a mens che non si devider cantaria o time;</li> </ul>                                                                                                    |                                                                                                    |  |
|            |              |          | <ul> <li>Be device de la pagementie, se s'argumentie à par avantaire.</li> <li>In device the in case of semantairente of arts deflapmendente carts di identità;</li> </ul>                                                                                                    |                                                                                                    |  |
|            |              |          | <ul> <li>In secch is certaid identifial in cases of interrupt</li> </ul>                                                                                                    |                                                                                                    |  |
|            |              |          |                                                                                                    |                                                                                                    |  |